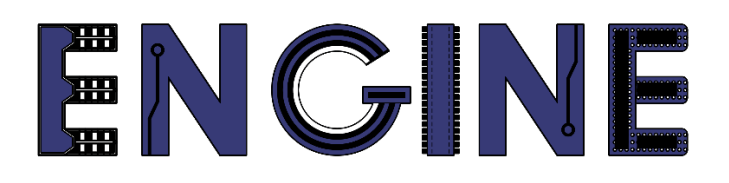

Teaching online electronics, microcontrollers and programming in Higher Education

## Programing of embedded systems

1. Introduction

Lead Partner: Warsaw University of Technology

**Authors: Daniel Krol** 

University of Applied Sciences in Tarnow

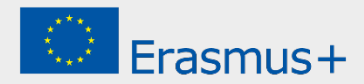

1. Introduction

# Declaration

This report has been prepared in the context of the ENGINE project. Where other published and unpublished source materials have been used, these have been acknowledged.

# Copyright

#### © Copyright 2021 - 2023 the ENGINE Consortium

Warsaw University of Technology (Poland)

International Hellenic University (IHU) (Greece)

European Lab for Educational Technology- EDUMOTIVA (Greece)

University of Padova (Italy)

University of Applied Sciences in Tarnow (Poland)

All rights reserved.

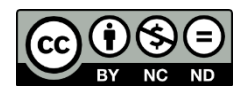

This document is licensed to the public under a Creative Commons Attribution-NonCommercial-NoDerivatives 4.0 International License.

## **Funding Disclaimer**

This project has been funded with support from the European Commission. This report reflects the views only of the author, and the Commission cannot be held responsible for any use which may be made of the information contained therein.

1. Introduction

#### I. LPC804 features

1. The LPC804 are an Arm Cortex-M0+ based, low-cost 32-bit MCU family operating at CPU frequencies of up to 15 MHz. The LPC804 supports 32 KB of flash memory and 4 KB of SRAM. The peripheral complement of the LPC804 includes a CRC engine, two I2C-bus interfaces, up to two USARTs, one SPI interface, Capacitive Touch Interface (Cap Touch), one multi-rate timer, self-wake-up timer, one general purpose 32-bit counter/timer, one 12-bit ADC, one 10-bit DAC, one analog comparator, function-configurable I/O ports through a switch matrix, an input pattern match engine, Programmable Logic Unit (PLU), and up to 30 general-purpose I/O pins [1].

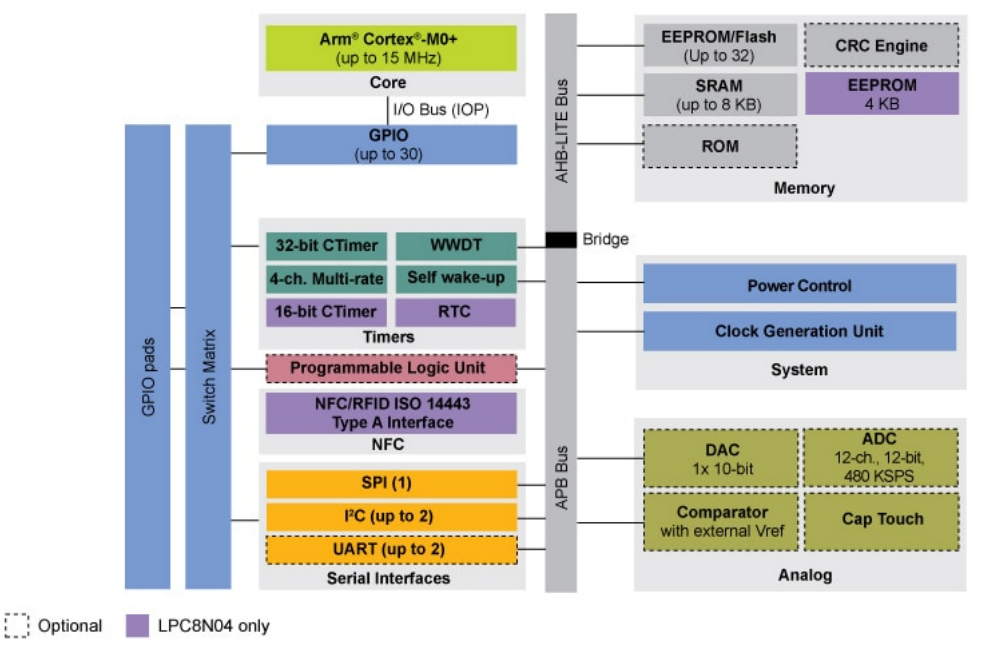

Source: NXP

2. Development board and Shields:

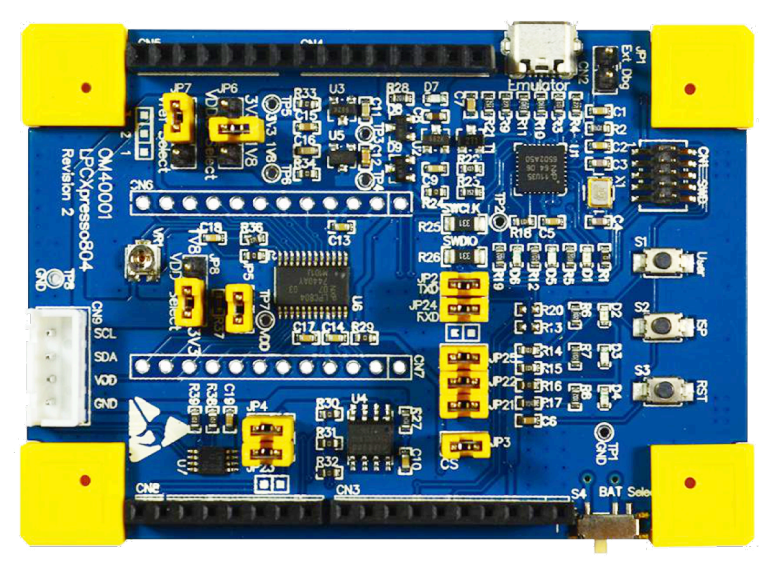

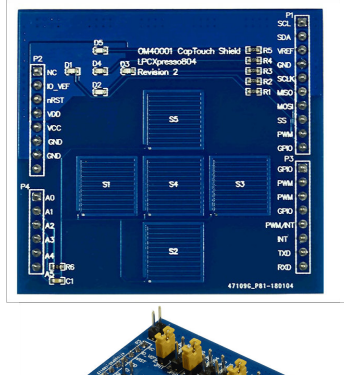

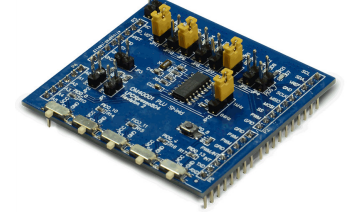

Source: NXP

1. Introduction

#### II. MCUXpresso Integrated Development Environment (IDE)

1. Go to the website: <u>https://www.nxp.com/design/software/development-software/mcuxpresso-software-and-tools-/mcuxpresso-integrated-development-environment-ide:MCUXpresso-IDE</u>, register and download the MCUXpresso IDE installer. The installer is available for Windows, MacOS and Linux:

#### **Product Download**

MOUV presses IDE

|               |                                                 | O Download Help                                                                                                    |
|---------------|-------------------------------------------------|----------------------------------------------------------------------------------------------------|
|               |                                                 | 3 Files                                                                                                    |
| 🗘 File Size 🌲 | File Name                                       | \$                                                                                                    |
| 928.6 MB      | mcuxpressoide-11.4.1_6260.x86_64.deb.bin        |                                                                                                    |
| 885.1 MB      | MCUXpressoIDE_11.4.1_6260.pkg                   |                                                                                                    |
| 833.3 MB      | MCUXpressoIDE_11.4.1_6260.exe                   |                                                                                                    |
|               | File Size ↓<br>928.6 MB<br>885.1 MB<br>833.3 MB | File Size         File Name           928.6 MB <u>↓</u> mcuxpressoide-11.4.1_6260.x86_64.deb.bin           885.1 MB <u>↓</u> MCUXpressoIDE_11.4.1_6260.pkg           833.3 MB <u>↓</u> MCUXpressoIDE_11.4.1_6260.exe |

2. Install MCUXpresso environment on your computer:

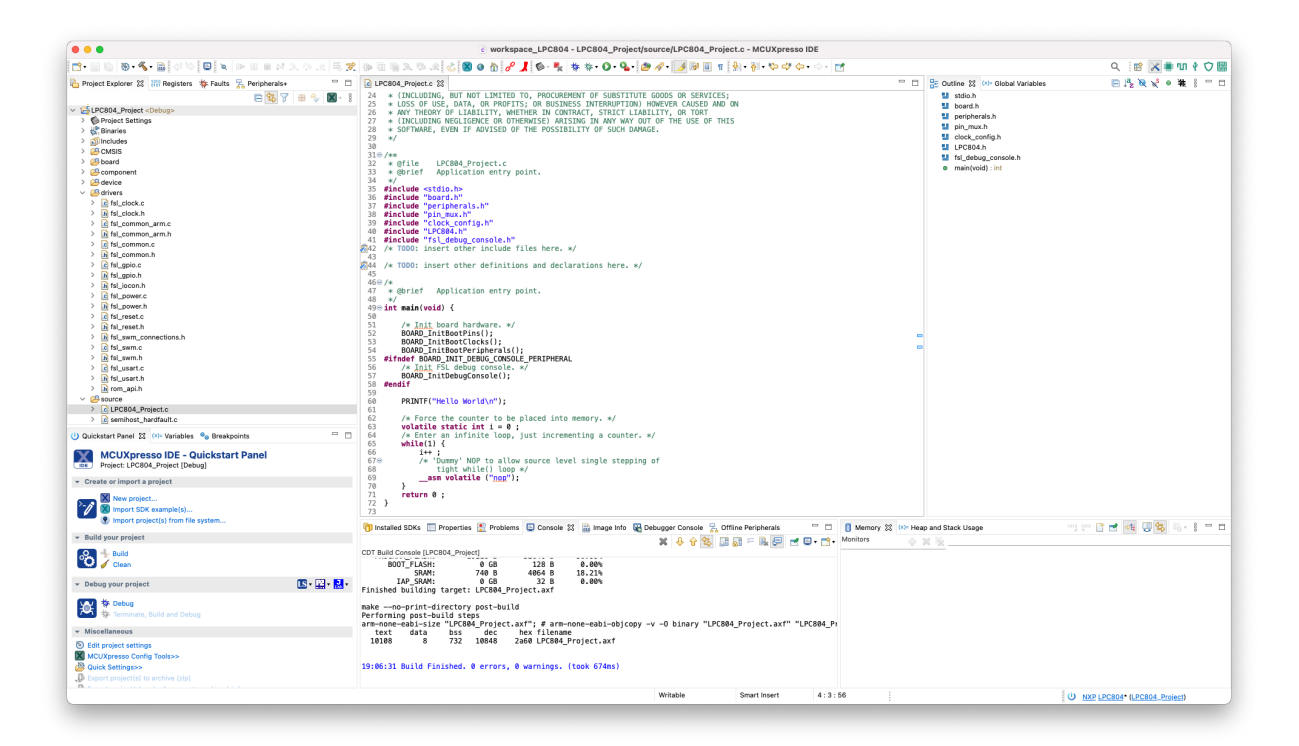

3. Then go to the website: https://mcuxpresso.nxp.com/en/welcome

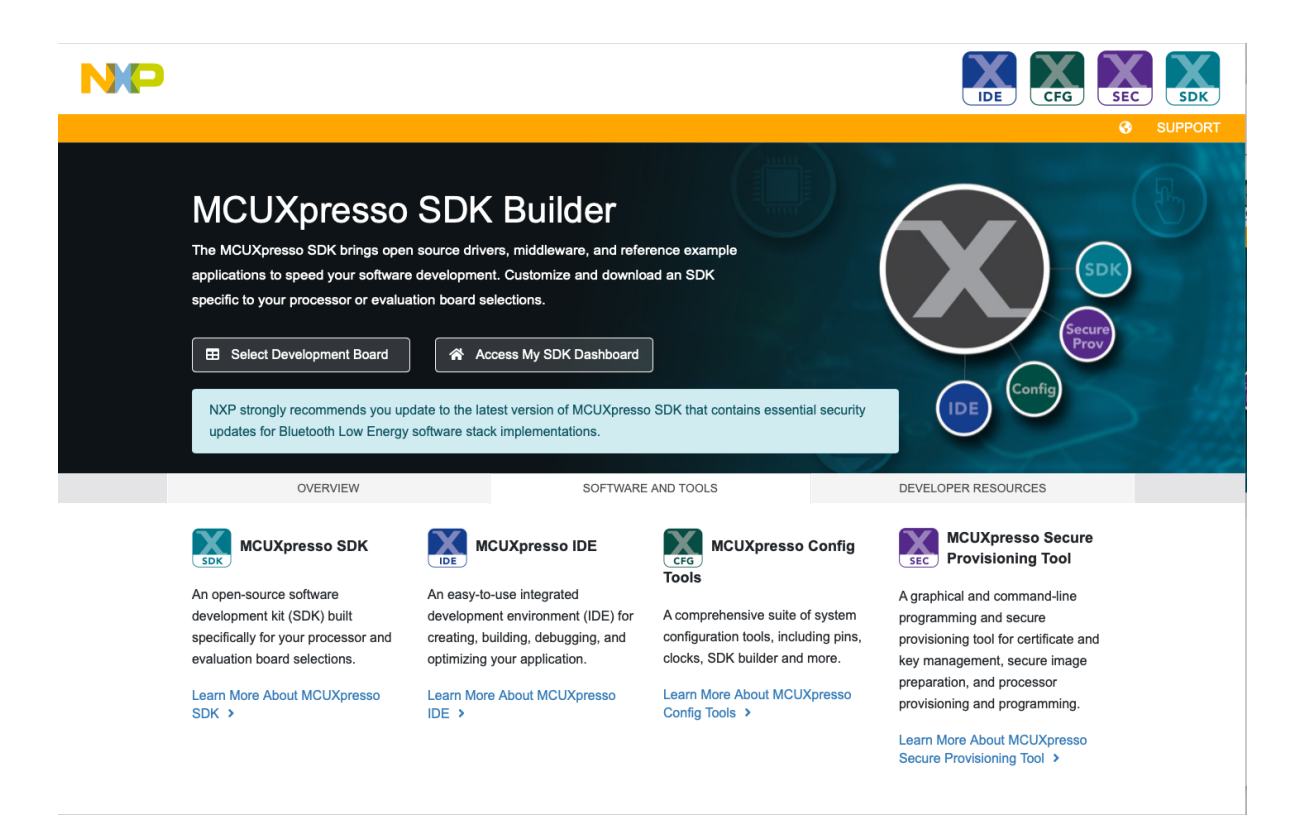

4. Click *Select Development Board* and then select the prototype board with the LPC804 microcontroller, and then click *Build MCUXPresso SDK* (actual version):

| MCUXpresso                                                        | SDK Builder                                                              | · · · · · · · · · · · · · · · · · · ·              | •                                |  |  |
|-------------------------------------------------------------------|--------------------------------------------------------------------------|----------------------------------------------------|----------------------------------|--|--|
| SDK Dashboard                                                     | Select Development Board<br>Search for your board or kit to get started. | Selection Details                                  |                                  |  |  |
| Select Board / Processor<br>Middleware (0)<br>Sector Examples (0) | Search for Hardware                                                      | LPCXpresso804                                      |                                  |  |  |
| Y Toolchain (Off)                                                 | 8                                                                        | Q. LPCXpresso Development Board for LF             | PC804                            |  |  |
| (Off)                                                             | Select a Board, Kit, or Processor                                        |                                                    |                                  |  |  |
| Notifications                                                     | LPCXpresso55S06 (LPC55S06)                                               | Build WCOApresso SDK V2: 10:0 * Additional Details |                                  |  |  |
| Preferences                                                       | LPCXpresso55S16 (LPC55S16)                                               | Matched Hardware Platforms                         |                                  |  |  |
| INLOADS                                                           | LPCXpresso55S28 (LPC55S28)                                               | Found (593) HW solutions that match your criteria. |                                  |  |  |
| MCUXpresso IDE                                                    | LPCXpresso55S69 (LPC55S69)                                               | (Boards: 121), Kits: 77), Processors: (395))       |                                  |  |  |
| MCUXpresso                                                        | LPCXpresso802 (LPC802)                                                   |                                                    |                                  |  |  |
| Config Tools                                                      | LPCXpresso804 (LPC804)                                                   | Filtering Criteria - Reset all                     |                                  |  |  |
| Offline data                                                      | LPCXpresso812MAX (LPC812)                                                | Regulared Middleware                               |                                  |  |  |
| ICUXpresso<br>Secure Provisioning Tool                            | LPCXpresso824MAX (LPC824)                                                | Middleware filtering not applied                   | Middleware filtering not applied |  |  |
| locale rionauring toor                                            | LPCXpresso845MAX (LPC845)                                                | Required Example Projects                          |                                  |  |  |
|                                                                   | ► MW                                                                     | Example Project filtering not applied              |                                  |  |  |
|                                                                   | → QN                                                                     | Required Toolchains                                |                                  |  |  |
|                                                                   | ▶ dsc                                                                    | Toolchains filtering not applied                   |                                  |  |  |
|                                                                   | ► LMX                                                                    | Processor Deservation Planates                     |                                  |  |  |
|                                                                   | <ul> <li>Kits</li> </ul>                                                 | Processor Parametric Filtering not applied         |                                  |  |  |
|                                                                   | <ul> <li>Processors</li> </ul>                                           |                                                    |                                  |  |  |
|                                                                   | <ul> <li>Deprecated</li> </ul>                                           |                                                    |                                  |  |  |

5. Select the operating system you are using and select *Toolchain / IDE: MCUXpresso. Select All* available components:

| NXP MCUXpresso S                                                                                                    | SDK Builde                                      | er                                                                                                    |                                                                      |                                        | 0 • E + 1                                 |
|----------------------------------------------------------------------------------------------------|-------------------------------------------------|----------------------------------------------------------------------------------------------------|----------------------------------------------------------------------|----------------------------------------|-------------------------------------------|
| SDK Dashboard BUILD SDK Select Board / Processor III Middeware (0) C Examples (0) C Toolchain (Off) III Processor Parametrics | Build<br>Generate<br>Developer<br>Selections he | A downloadable SDK archive for use with des<br>Environment Sattinge<br>we will impact files and examples projects included in the SDK<br>Host OS | ktop MCUXpresso Tools.<br>K and Generated Projects<br>Toolchain / ID | e 🔝 🎯 🕑 orm 🖊                          | SDK Version: 2.10.0 (released 2021-07-15) |
| (Off)<br>ADMINISTRATION                                                                                                    | Filter by N                                     | Name, Category, or Description                                                                                                    |                                                                      | Select All                             | Unselect All                              |
| Preferences                                                                                                    |                                                 | Name<br>CMSIS DSP Library                                                                                                    | Category<br>CMSIS DSP Lib                                            | Description CMSIS DSP Software Library | Dependencies                              |
| MCUXpresso IDE                                                                                                    |                                                 |                                                                                                    |                                                                      | Download SDK                           |                                           |
| Config Tools Coffline data                                                                                                    |                                                 |                                                                                                    |                                                                      |                                        | «                                         |
| MCUXpresso<br>Secure Provisioning Tool                                                                                        |                                                 |                                                                                                    |                                                                      |                                        |                                           |

- 6. After a while, the ready SDK will appear in your Dashboard. Click *Download SDK* and in the next window select *Download SDK Archive*:
- 7. Open *MCUXpresso IDE* and move (Drag and Drop) Archive SDK to *Installed SDKs* tab:

| <pre>Class 1 0 0 0 0 0 0 0 0 0 0 0 0 0 0 0 0 0 0</pre>                                                                                                    |                                                                                                    |                                                                                                    |                                          |
|----------------------------------------------------------------------------------------------------|----------------------------------------------------------------------------------------------------|----------------------------------------------------------------------------------------------------|------------------------------------------|
| Control Control   Control Control   Control <th>🖆 • 🖩 🕲 • 💁 🕼 🖉 🖓 🔛 🖉 🖉 🖉 👘 🖷 🖉</th> <th>: 🗅 🛈 🖷 3. 🗢 3. (건 🔞 🛛 🖉 🎜 🖉 👗 🕸 💺 🕸 4 • 0 • 9. • 🖗 🖉 🖉 🗇 1 🕅 1 🔛 - 취 • 1 🐨 4 • • • - 📷</th> <th>🔍 🔡 🔀 🗰 🗤 🕴 🗘</th>                                                                                                    | 🖆 • 🖩 🕲 • 💁 🕼 🖉 🖓 🔛 🖉 🖉 🖉 👘 🖷 🖉                                                                                                    | : 🗅 🛈 🖷 3. 🗢 3. (건 🔞 🛛 🖉 🎜 🖉 👗 🕸 💺 🕸 4 • 0 • 9. • 🖗 🖉 🖉 🗇 1 🕅 1 🔛 - 취 • 1 🐨 4 • • • - 📷                                                                                                    | 🔍 🔡 🔀 🗰 🗤 🕴 🗘                            |
| <pre>     the state with the state with the state state the state state the state state the state stat</pre> | 🖕 Project Explorer 😰 🚟 Registers 🐐 Faults 🐕 Peripherals+ 👘 🗖                                                                                                    | C LPC804_Project.c 32                                                                                                    | 3 😤 Outline 23 (X)= Global Variables 8 📟 |
| Windiamana     Windiamana     Windiamanaa     Windiamanaa     Windiamanaa     Windiamanaa     Windiamanaa     Windiamanaaa     Windiamanaaa     Windiamanaaa     Windiamanaaa     Windiamanaaaa     Windiamanaaa     Windiamanaaa     Windiamanaaaaaaaaaaaaaaaaaaaaaaaaaaaaaaaa                                                                                                    | Implete Decision       Implete Decision       Implete Decision       Implete Decision         Implete Decision       Implete Decision       Implete Decision       Implete Decision         Implete Decision       Implete Decision       Implete Decision       Implete Decision         Implete Decision       Implete Decision       Implete Decision       Implete Decision         Implete Decision       Implete Decision       Implete Decision       Implete Decision         Implete Decision       Implete Decision       Implete Decision       Implete Decision         Implete Decision       Implete Decision       Implete Decision       Implete Decision       Implete Decision         Implete Decision       Implete Decision | <pre>Diverse Signature Signature Signature Signature Signature Const in Sector Signature Signature Signatu</pre> |                                          |
|                                                                                                    |                                                                                                    |                                                                                                    |                                          |

8. Go to Import SDK examples (picture above) and select Ipcxpresso804:

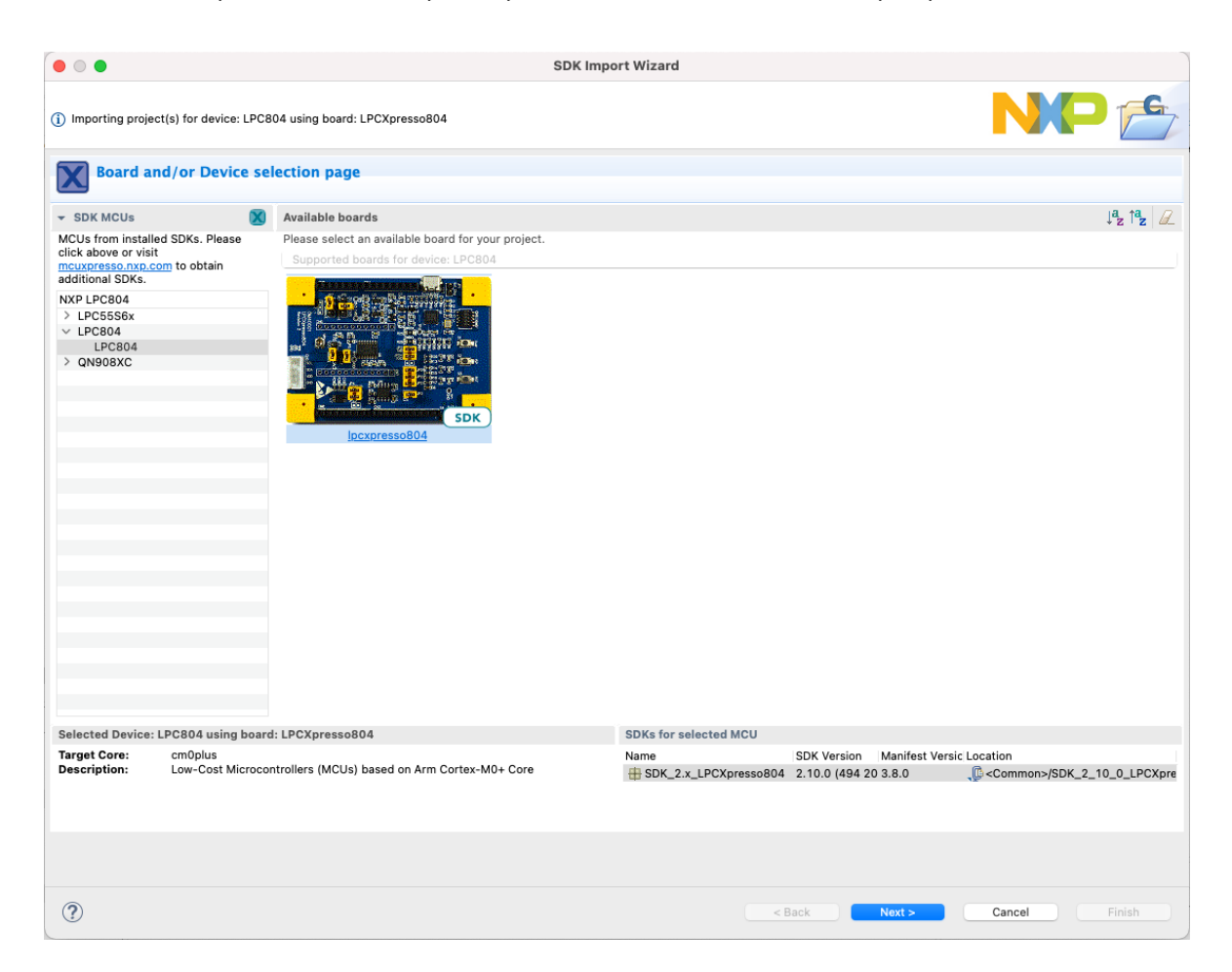

9. Select demo\_apps and then *led\_blinky*. Click Finish:

| • 0 •                                                                                                    | SDK Import Wizard                                                                                                    |                    |                                                                                                    |                                                      |                                                    | SDK Import Wizard                                                      |                                                      |                                                   |        |
|----------------------------------------------------------------------------------------------------|----------------------------------------------------------------------------------------------------|--------------------|----------------------------------------------------------------------------------------------------|------------------------------------------------------|----------------------------------------------------|------------------------------------------------------------------------|------------------------------------------------------|---------------------------------------------------|--------|
| A The source from the SDK will be copied into the workspace. If you want to use link                                                                                                    | ed files, please unzip the 'SDK_2 x_LPCXpresso804' SDK.                                                                                                    | NP                 |                                                                                                    |                                                      |                                                    |                                                                        |                                                      | N                                                 | P 👝    |
| Import projects                                                                                                    |                                                                                                    |                    | Advanced Settin                                                                                                    | gs                                                   |                                                    |                                                                        |                                                      |                                                   |        |
| Project name prefix:    pcxpresso804                                                                                                    | Project name suffix:                                                                                                    |                    | * C/C++ Library Settings                                                                                                    |                                                      |                                                    |                                                                        |                                                      |                                                   |        |
| Use default location                                                                                                    |                                                                                                    |                    | Set library type (and hosti                                                                                                    | ng varient) Declib (sobset                           | ef)                                                |                                                                        |                                                      |                                                   |        |
| Location: /Jsers/danie//Documents/MCUXpressolDE_11.4.1_6260/workspace_LPC                                                                                                    | 804,Fpcspresso804                                                                                                    | Browse             | ~~~~                                                                                                    |                                                      |                                                    |                                                                        |                                                      |                                                   |        |
| Project Type                                                                                                    | Project Options                                                                                                    |                    | Redit: Use heating poin                                                                                                    | t version of print!<br>ther than string based printf |                                                    | Net Net                                                                | viloNano: Use floating (<br>viloNano: Use floating ) | ioint version of print?<br>ioint version of scarf |        |
| C Project O C++ Project O C Static Library O C++ Static Library                                                                                                    | SDK Debug Console 🔿 Semihost 🥥 UART 🔿 Exa                                                                                                    | mple default       | Dealersh FDK IDDA/TEL                                                                                                    | n C library Invisit                                  |                                                    |                                                                        | local existing of to 173                             |                                                   |        |
|                                                                                                    | Copy sources                                                                                                    |                    | V Include semihost Hardla                                                                                                    | o charany print?"                                    |                                                    | - Rec                                                                  | inect print/scare to LIA                             | ч<br>ПТ                                           |        |
| Examples                                                                                                    |                                                                                                    |                    |                                                                                                    |                                                      |                                                    |                                                                        |                                                      |                                                   |        |
|                                                                                                    |                                                                                                    |                    |                                                                                                    |                                                      |                                                    |                                                                        |                                                      |                                                   |        |
| Name                                                                                                    | Description                                                                                                    | Version            |                                                                                                    |                                                      |                                                    |                                                                        |                                                      |                                                   |        |
| ■         ■ Kall, soluti           ■         ■ Kall, soluti           >         ■         ■ Kall, solution           >         ■         ■ Kall, solution           >         ■         ■ Kall, solution | The relationship dama goins the "whet "whet" relating the treatment<br>the site interpret and provide interprets the relation of the site<br>the space_relation and provide interprets the same the same of a same part<br>the space_relation and provide interprets the same of a same part<br>of the space_relation of the same part of the same part of the same part<br>of the space_relation of the same part of the same part of t | varg hen Sock (MAT | Larguage shardard (PKU)<br>= MCSU Linkse<br>Unik septostorin to RAM<br>Memory datalla<br>Dobulut Linkserver Flush D<br>Fisish<br>Fisish<br>RAM<br>RAM<br>RAM<br>RAM<br>RAM<br>Memory, Memory, | C09 (-sd-gru99)                                      | Alas<br>Fasb<br>Fasb<br>Fasb<br>Rad<br>RAM<br>RAM2 | Lecation<br>Get<br>Grane<br>Grane<br>Get<br>Get<br>Get<br>Get<br>Liste | Size<br>6x7160<br>Oxf0<br>Oxf0<br>Gx20<br>Delete     | Diver<br>LPCB0_32.dv                              | Brosse |
| 0                                                                                                    | < Back Next >                                                                                                    | Cancel Finish      | 0                                                                                                    |                                                      |                                                    |                                                                        | < Back                                               | Next> Cancel                                      | Firish |

1. Introduction

10. Build the project by clicking *Build*:

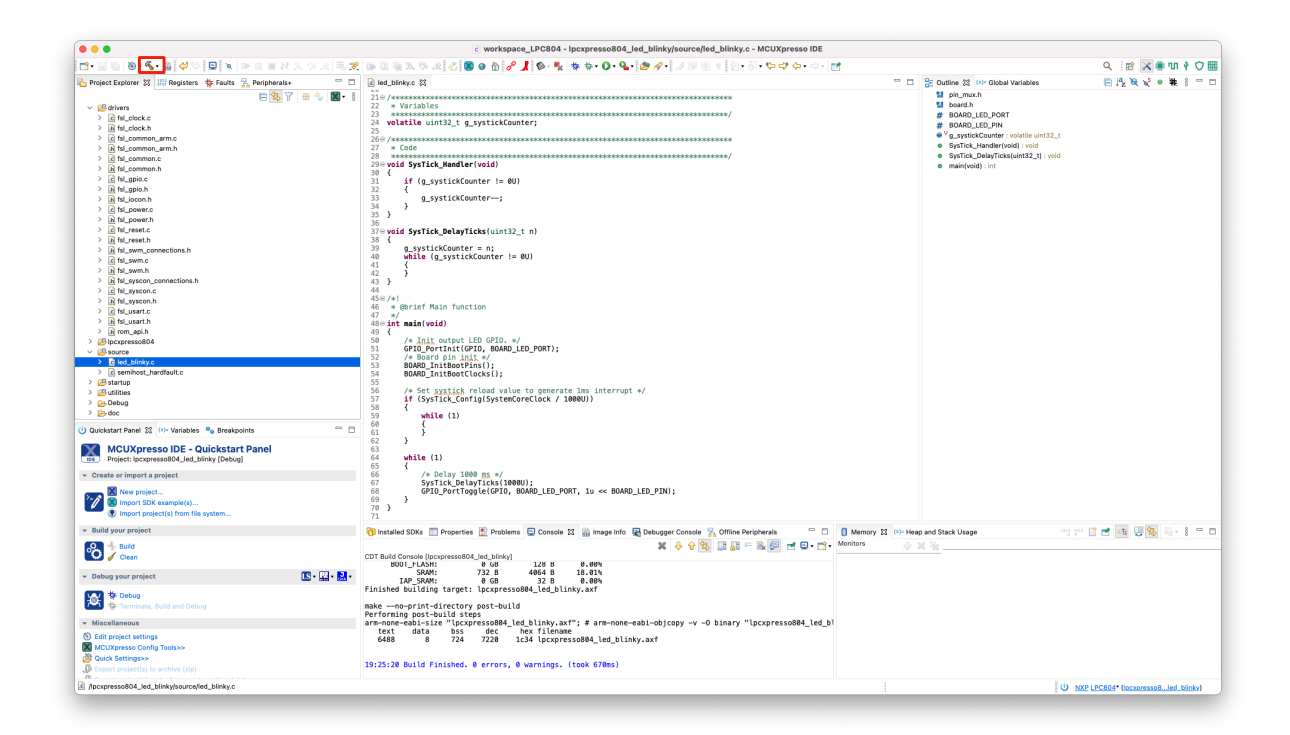

11. Connect the *LPCXpresso804* board with the USB interface labeled *Emulator* to the computer:

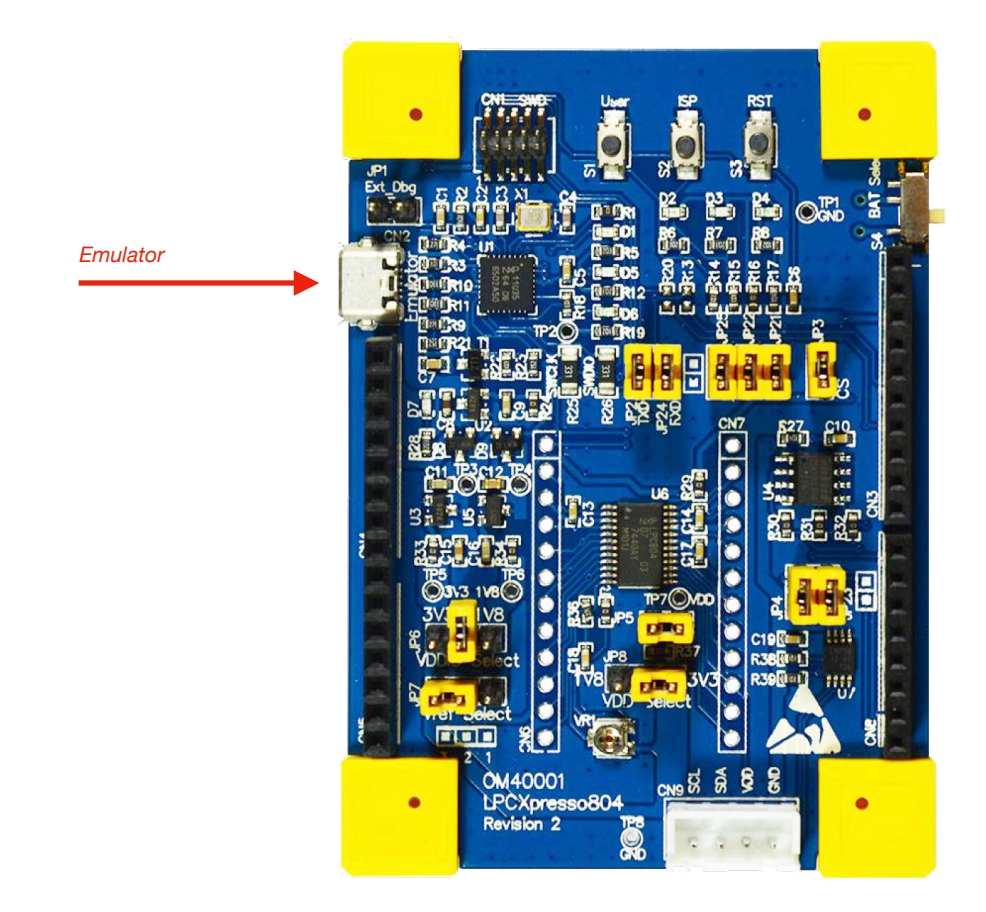

12. Program the microcontroller by pressing GUI Flash Tool:

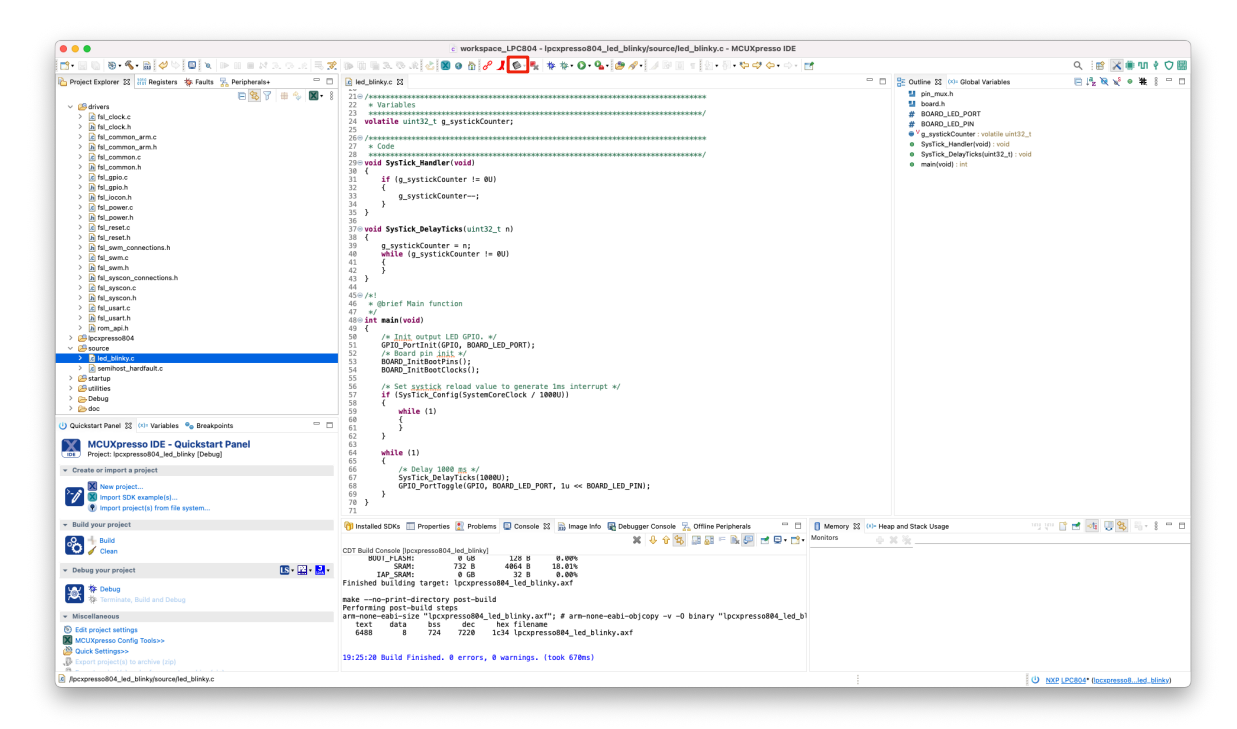

13. Leaving the default settings in the following programmer windows and click Run:

| • • •                                                                | Probes discovered                |                         | • • •                                                         | GUI Flash Tool                                                                 |                       |
|----------------------------------------------------------------------|----------------------------------|-------------------------|---------------------------------------------------------------|--------------------------------------------------------------------------------|-----------------------|
| Connect to target: LPC804<br>1 probe found. Select the probe to use: | :                                |                         | GUI Flash Tool for<br>MCUXpresso IDE L<br>Program file into f | :<br>.inkServer (inc. CMSIS–DAP) probes<br>flash: lpcxpresso804_led_blinky.axf |                       |
| Available attached probes                                            |                                  |                         | Million.                                                      |                                                                                |                       |
| Name                                                                 | Serial number / ID / Nickna Type | Manufacturer            | Target: LPC804                                                |                                                                                |                       |
| LS LPC11U3x CMSIS-DAP v1.0.4                                         | 02014020 LinkSe                  | rver NXP Semiconductors | Probe Options                                                 |                                                                                |                       |
|                                                                      |                                  |                         | Probe specific options                                        |                                                                                |                       |
|                                                                      |                                  |                         | Connect script                                                |                                                                                | Workspace File System |
|                                                                      |                                  |                         | Default Flash Driver                                          |                                                                                | Workspace File System |
|                                                                      |                                  |                         | Reset Handling                                                | Default                                                                        | 8                     |
| Commente d Dankara (tink (untink to another)                         | disables.                        |                         | Flash Reset Handling                                          | Default                                                                        | 0                     |
| MCUXpresso IDE LinkServer (inc. CMS                                  | disable)<br>SIS-DAP) probes      |                         | Boot ROM Stall                                                |                                                                                |                       |
| P&E Micro probes<br>SEGGER J-Link probes                             |                                  |                         | Wire Speed                                                    |                                                                                |                       |
|                                                                      |                                  |                         | Reset the target on connection                                | Disable use of preconnect script                                               |                       |
| Probe search options                                                 |                                  |                         | Target Operations                                             |                                                                                |                       |
| Rearch again                                                         |                                  |                         | Select the target flash operation to p                        | perform                                                                        |                       |
| Search again                                                         |                                  |                         | Program Erase                                                 |                                                                                |                       |
|                                                                      |                                  |                         | Actions                                                       |                                                                                |                       |
| (?)                                                                  | Canor                            | el OK                   | Select the action to perform                                  |                                                                                |                       |
|                                                                      |                                  |                         | Program                                                       | <ul> <li>Program (mass erase first)</li> </ul>                                 |                       |
|                                                                      |                                  |                         | O Verify only                                                 | Check file areas blank                                                         |                       |
|                                                                      |                                  |                         | Options                                                       |                                                                                |                       |
|                                                                      |                                  |                         | Select the options to apply                                   |                                                                                |                       |
|                                                                      |                                  |                         | File to program                                               | pace_loc)/lpcxpresso804_led_blinky/Debug/lpcxpresso804_led_blinky.ax           | Workspace File System |
|                                                                      |                                  |                         | Format to use for programming                                 | o axf ⊖ bin                                                                    |                       |
|                                                                      |                                  |                         | Base address                                                  |                                                                                |                       |
|                                                                      |                                  |                         | Reset target on completion                                    |                                                                                |                       |
|                                                                      |                                  |                         |                                                               |                                                                                |                       |
|                                                                      |                                  |                         | General Options                                               |                                                                                |                       |
|                                                                      |                                  |                         | Flash programming tool options                                |                                                                                |                       |
|                                                                      |                                  |                         | Additional options                                            |                                                                                |                       |
|                                                                      |                                  |                         | Repeat on completion      Enabl                               | le flash hashing UPreview command                                              |                       |
|                                                                      |                                  |                         | Ciear console                                                 |                                                                                |                       |
|                                                                      |                                  |                         |                                                               |                                                                                |                       |
|                                                                      |                                  |                         |                                                               |                                                                                |                       |
|                                                                      |                                  |                         |                                                               |                                                                                | Cancel Run            |

14. The LED on the evaluation board should flash.

15. Start Debug mode:

| • • •                                                                                                    | e workspace_LPC804 - Ipcxpresso804_led_blinky/source/led_blinky.c - MCUXpresso IDE                                                                                                    |                                                                                                    |                       |
|----------------------------------------------------------------------------------------------------|----------------------------------------------------------------------------------------------------|----------------------------------------------------------------------------------------------------|-----------------------|
| 🖆 • 🖩 🐚 🚳 • 🗞 • 📓 🤣 🍽 🗳 💘 🕨 🗉 🖬 🗚 20. (20. 🗮 党                                                                                                    | 🐚 🛍 🖷 3. 🗞 🖄 🕹 🚷 🔗 🔏 🤣 🤹 💺 🎋 😜 💁 🏰 🖓 🖓 🖓 🖓 🖓 👘 🖉 🖉 🖉 🖉 🖉                                                                                                    |                                                                                                    | 🔍 🛯 🐹 🕷 🖬 🕴 🗘 🖩       |
| 🖕 Project Explorer 🐹 🐰 Registers 🎋 Faults 🧏 Peripherals+ 👘 🗇                                                                                                    | 🖻 led_blinky.c 😫 🔤                                                                                                    | Se Outline 💱 👀 Global Variables                                                                                                    | □ 北 マ 🕯 • ₩ 🕴 🗆 !     |
| The second second | <pre>Li = Li = /***********************************</pre>                                                                                                    | <pre>© Online 20 (b)-0 (load Variables<br/>20 ph_max.h)<br/>20 ph_max.h<br/>20 ph_max.h<br/>20</pre> | E <sup>k</sup> uX 0 # |
| <ul> <li>Build your project</li> </ul>                                                                                                    | 🕅 Installed SDKs 🔲 Properties 🕑 Problems 🗈 Console 😒 📾 Image Info 🐼 Debugger Console 😓 Offline Peripherals 👘 🗖 🚺 Memory 😒 🕬 Head                                                                                                    | p and Stack Usage                                                                                                    | 📑 🛃 💷 🕵 💷 8 📼         |
| Clean                                                                                                    | CDT Build Console (Ipczpresso804_Jed_blinky)                                                                                                    | K %                                                                                                    |                       |
|                                                                                                    | Devi-food: 72.8 466.9 18.03<br>IAF SOM: 72.8 466.9 18.03<br>Finishe building target: [locpressoBal_deb_linky.arf<br>maxmo-print-directory past-build<br>mar-mone-build: directory intervention<br>text data bs de ber fileman<br>668.8 724 7238 1024 [locpressoBal_deb_linky.arf]<br>502228 Build Englands. Aurona (file director) |                                                                                                    |                       |
| D Export project(s) to archive (zip)                                                                                                    |                                                                                                    |                                                                                                    |                       |

16. By pressing Step Over (F6) you can execute the program in steps. Pressing *Instruction Stepping Mode* opens the *Disassembly* window where you can see the generated assembly instructions. Go to the *Peripherals* tab and find the GPIO and then the B0\_13 registry:

| mare<br>Name                                                                                                    | Faults 🔀 Peripherals+ S                                                                                                    | 3 🧠 🤹 🔫                                                                                                    | 2. (1) (1) (1) (1) (1) (1) (1) (1) (1) (1)                                                                                                    |                               | Q 🛛 😰 🔜 🗤 🕴 🔿 🖩                                                                                                    |
|----------------------------------------------------------------------------------------------------|----------------------------------------------------------------------------------------------------|----------------------------------------------------------------------------------------------------|----------------------------------------------------------------------------------------------------|-------------------------------|----------------------------------------------------------------------------------------------------|
| Project Explorer IIII Registers *                                                                                                    | Faults 🔀 Peripherals+ 🖇                                                                                                    | 3                                                                                                    |                                                                                                    |                               |                                                                                                    |
| Name                                                                                                    |                                                                                                    |                                                                                                    | 特 Debug 23                                                                                                    | 💥 陆 🖁 🖬 🖬                     | 🚼 Outline 😫 🙌 Global Variables 🛛 🖯 🖓 💘 🔍 🗮 🕴 🖤 🕻                                                                                                    |
| $\label{eq:constraint} \begin{array}{l} & > \\ > \\ > \\ > \\ > \\ > \\ > \\ > \\ > \\ >$                                                                                                    | Value A<br>0x01 B<br>0x01 B<br>0 | Construction     Construction     C | IP mode (8)       IP         IP mode (8)       IP         IP mode (8)       IP         IP mode (8)       IP         IP mode (8)       IP         IP mode (8)       IP         IP mode (8)       IP         IP mode (8)       IP         IP       IP         IP                                                                                                    |                               | © Outroe K2 (or obcas Variables         □ A <sub>2</sub> № № 2 • ₩   • • C           If ph_1, No. 2   or obcas Variables         □ A <sub>2</sub> № № 2 • ₩   • • C           If ph_2, No. 2   or obcas Variables         □ A <sub>2</sub> № № 2 • ₩   • • C           If ph_2, No. 2   or obcas Variables         □ A <sub>2</sub> № № 2 • ₩   • • C           If ph_2, No. 2   or obcas Variables         □ A <sub>2</sub> № № 2 • ₩   • • C           If ph_2, No. 2   obcas Variables         □ A <sub>2</sub> № 2 • ₩   • • C           If ph_2, No. 2   obcas Variables         □ A <sub>2</sub> № 2 • ♥           If ph_2, No. 2   obcas Variables         □ A <sub>2</sub> № 2 • ♥           If ph_2, No. 2   obcas Variables         □ A <sub>2</sub> If ph_2, No. 2   obcas Variables         □ A <sub>2</sub> If ph_2, No. 2   obcas Variables         □ A <sub>2</sub> If ph_2, No. 2   obcas Variables         □ A <sub>2</sub> If ph_2, No. 2   obcas Variables         □ A <sub>2</sub> If ph_2, No. 2   obcas Variables         □ A <sub>2</sub> If ph_2, No. 2   obcas Variables         □ A <sub>2</sub> If ph_2, No. 2   obcas Variables         □ A <sub>2</sub> If ph_2, No. 2   obcas Variables         □ A <sub>2</sub> If ph_2, No. 2   obcas Variables         □ A <sub>2</sub> If ph_2, No. 2   obcas Variables         □ A <sub>2</sub> If ph_2, No. 2   obcas Variables         □ A <sub>2</sub> If ph_2, No. 2                                                                                                    |
| IIII00_11           IIII00_14           IIII00_15           IIII00_16           IIII00_16           IIII00_17           IIII00_17           IIII00_18           IIII00_19           IIII00_19           IIII00_19           IIII00_19           IIII00_19           Variables           Project (perpresed)[Jed]_b           Project IDE cample[J_1]           When project.           IMen project.           IMen p | 0000 #0<br>000 #0<br>0001 #0<br>0001#0<br>0001 #0<br>0001 #0<br>0000 #0<br>0000 #0<br>0000 #0<br>0000 #0<br>0000 #0<br>0000 #0<br>0000                                                                                                    | W         0000000           W         0xa000000           W         0xa000000           W         0xa000001           W         0xa000001           W         0xa000001           W         0xa000001           W         0xa000001                                                                                                    | <pre></pre>                                                                                                    |                               | <pre>00000352; 0000 ; 10, r3<br/>00000535; 0001 ; 0426 , 4711cL_Confip<br/>00000535; 10 ; 0426 , 4711cL_Confip<br/>0000052; 10 ; 0416 ; 13<br/>0000052; 10 ; 0416 ; 13<br/>0000052; 10 ; 0416 ; 14<br/>0000052; 10 ; 0416 ; 14<br/>0000052; 10 ; 0416 ; 14<br/>0000052; 10 ; 0416 ; 14<br/>0000052; 10 ; 0416 ; 14<br/>0000052; 10 ; 0416 ; 14<br/>0000052; 10 ; 0416 ; 14<br/>0000052; 10 ; 0416 ; 14<br/>0000052; 10 ; 0416 ; 14<br/>0000052; 10 ; 0416 ; 14<br/>0000052; 10 ; 0416 ; 14<br/>0000052; 10 ; 0416 ; 14<br/>0000052; 10 ; 0416 ; 14<br/>0000054; 11 ; 14, 24<br/>0000054; 11 ; 14, 24<br/>0000055; 10 ; 0416 ; 14<br/>0000055; 10 ; 0416 ; 14<br/>0000055; 10 ; 0416 ; 14<br/>0000055; 10 ; 0416 ; 0416 ; 14<br/>0000055; 10 ; 0416 ; 0416 ; 14<br/>0000055; 10 ; 0416 ; 0416 ; 14<br/>0000055; 10 ; 0416 ; 0416 ; 14<br/>0000055; 10 ; 0416 ; 0416 ; 0416 ; 14<br/>0000055; 10 ; 0416 ; 0416 ; 14<br/>0000055; 10 ; 0416 ; 0416 ; 14<br/>0000055; 10 ; 0416 ; 0416 ; 14<br/>0000055; 10 ; 0416 ; 0416 ; 14<br/>0000055; 10 ; 0416 ; 0416 ; 14<br/>0000055; 10 ; 0416 ; 0416 ; 14<br/>0000055; 10 ; 0416 ; 0416 ; 14<br/>000005; 10 ; 0416 ; 0416 ; 14<br/>000005; 10 ; 0416 ; 0416 ; 14<br/>000005; 10 ; 0416 ; 0416 ; 14<br/>000005; 10 ; 0416 ; 0416 ; 14<br/>000005; 10 ; 0416 ; 0416 ; 14<br/>000005; 10 ; 0416 ; 0416 ; 041</pre> |
| Import project(s) from file     Build your project     Build     Clean                                                                                                    | system                                                                                                    |                                                                                                    | 71<br>1) Installed SDIG [] Properties [] Problems © Console ½ [] Image Into [] Debugger Console ½ Offline Perghamis<br>() Image Into [] Properties [] Problems © Console ½ [] Image Into [] Debugger Console ½, Offline Perghamis<br>() Image Into [] Image Into [] | Memory 22 (X)* Heap<br>nitors | 0000054c: asrs r0, r0, 432<br>and Stack Usage 11 21 21 21 21 22 20 20 20 20 20 20 20 20 20 20 20 20                                                                                                    |
| Debug your project     Sebug     Terminate, Build and Debu     Miscellaneous     Miscellaneous     Did project settings     Multikaps>     Quick Settings>     Discret project(s) to archive (rb)                                                                                                    | a<br>                                                                                                    | 15 • 🔛 • 🔛                                                                                                    |                                                                                                    |                               |                                                                                                    |

1. Introduction

- 17. Check how the value of the B0\_13 register changes when the LED is on and off.
- 18. You can change value of B0\_13 register directly in *Peripherals* tab, by write 0 or 1.

#### III. Exercises

1. Check the operation of other *Debugger* functions in the *Run* menu:

| Run      | RTOS       | Analysis | Window | Help  |
|----------|------------|----------|--------|-------|
| ∎► Re    | esume      |          |        | F8    |
| Su       | spend      |          |        |       |
| 📕 Te     | rminate    |          | H      | GF2   |
| 💦 Di     | sconnect   | t        |        |       |
| 🜏 St     | ep Into    |          |        | F5    |
| 🔁 St     | ep Over    |          |        | F6    |
| _n St    | ep Retur   | n        |        | F7    |
| ⇒] Rı    | in to Line | ÷        | Я      | 8 R   |
| <b>T</b> | se Step F  | ilters   |        |       |
| Step I   | nto Seleo  | ction    | æ      | \$ F5 |

2. Check out the other examples provided with the SDK.

#### References

- 1. LPC804 Data Sheet, https://www.nxp.com/
- 2. LPC804 User manual, https://www.nxp.com/
- 3. User Manual for LPCXpresso804 Board, https://www.nxp.com/